# MICROSOFT OUTLOOK

3.AVANZADO

 Una regla es una acción que Microsoft Outlook realiza automáticamente sobre los mensajes entrantes y salientes que cumplen las condiciones especificadas en la misma. Puede elegir muchas condiciones y acciones mediante el Asistente para reglas.

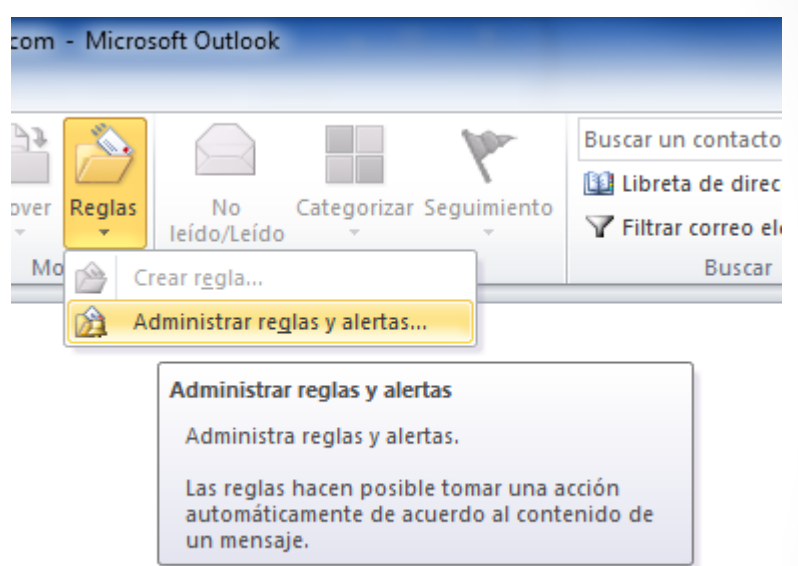

- Podemos acceder desde:
  - Archivo → Administrar reglas y alertas.
  - Inicio → Reglas → Administrar reglas y alertas.
- NOTA: Las reglas solo se ejecutan en el equipo que las tiene incluidas.

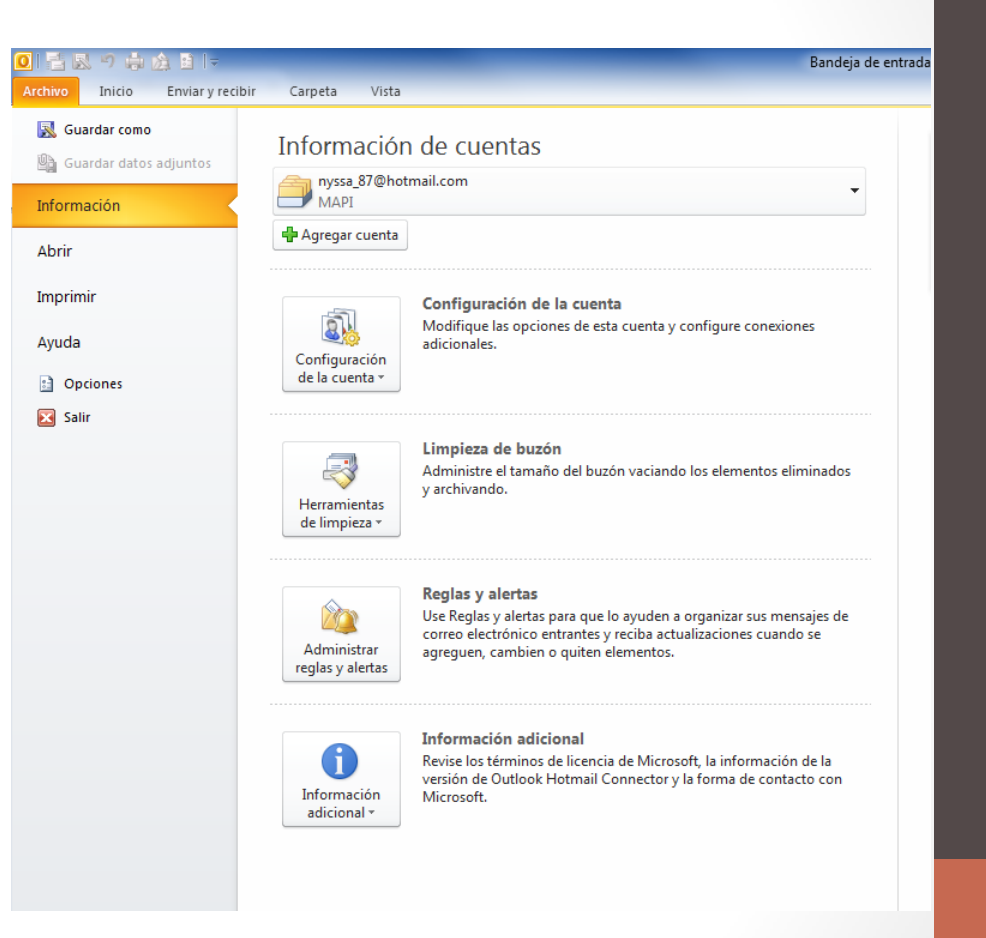

- Las opciones que disponemos son las siguientes:
  - Nueva regla
  - Cambiar Regla
  - Copiar...
  - Eliminar
  - Mover el orden
  - Ejecutar reglas
  - Opciones

| Regias de correo electronico                                                                 | Administrar alertas                                                       |                                   |                    |   |
|----------------------------------------------------------------------------------------------|---------------------------------------------------------------------------|-----------------------------------|--------------------|---|
| Aplicar los cambios a esta car                                                               | peta: Bandeja de entrada [nyssa_                                          | 87@hotmail.com]                   |                    | • |
| <u>№</u> ueva regla C <u>a</u> mbiar                                                         | regla 🗸 🗎 Copiar 🗙 Eliminar                                               | 🔺 🔻 Ejecutar regla <u>s</u> ahora | a <u>O</u> pciones |   |
| Regla (aplicada en el ord                                                                    | en mostrado)                                                              | Acciones                          |                    | * |
| Borrar categorías en el c                                                                    | orreo (recomendado)                                                       |                                   | ×                  |   |
|                                                                                              |                                                                           |                                   |                    |   |
| Descripción de la regla (haga<br>Aplicar esta regla después o<br>asignado a cualquier catego | clic en un valor subrayado para edita<br>le la llegada del mensaje<br>ría | ar):                              |                    | Ŧ |

 Existen dos categorías: de organización y de notificación. Las reglas solo operan sobre los mensajes que aún no se han leído.

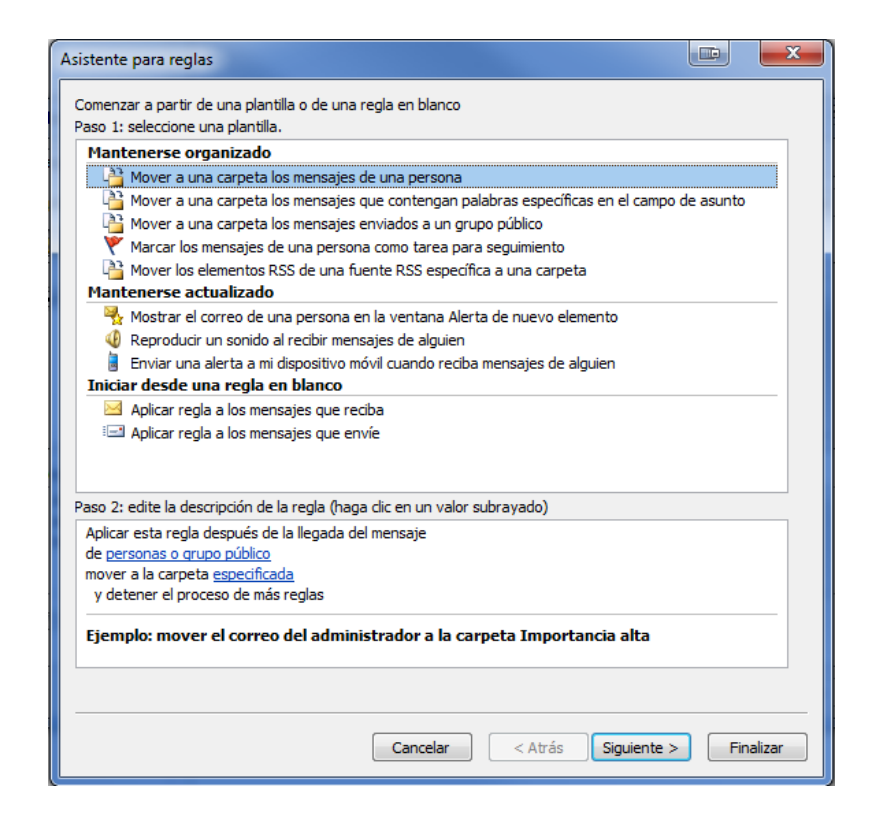

- El Asistente para reglas incluye plantillas con las más utilizadas, entre ellas las siguientes:
  - Mantenerse organizado: Estas reglas le ayudan a archivar y realizar seguimiento de los mensajes.
    - Por ejemplo, puede crear una regla para que los mensajes de un remitente específico (por ejemplo, Bobby Moore) que incluyan la palabra "ventas" en Asunto separa su seguimiento, se como Ventas y se trasladen a una carpeta llamada Ventas de Bobby.
  - Mantenerse actualizado: Estas reglas le envían alguna clase de notificación cuando recibe un mensaje en particular.
    - Por ejemplo, puede crear una regla que envíe automáticamente una alerta a su dispositivo móvil cuando reciba un mensaje de un familiar.
  - Iniciar desde una regla en blanco: Estas son reglas creadas sin la ayuda de una plantilla y es posible personalizarlas por completo.

| Asistente para reglas                                                                                                    |           |
|----------------------------------------------------------------------------------------------------|-----------|
| ¿Qué condiciones desea comprobar?<br>Paso 1: seleccione condiciones                                                                                                    |           |
| ✓ de personas o crupo público         ○ con cierto texto en el asunto         □ a través de la cuenta especificada         □ enviado a mísolamente         □ donde mi nombre aparezca en el cuadro Para         □ marcado como importancia         □ marcado como carácter         □ marcado para acción         □ donde mi nombre esté en el cuadro CC         □ donde mi nombre no esté en el cuadro Para         □ enviado a personas o crupo público         □ con cierto texto en el cuerpo del mensaje         □ con cierto texto en el asunto o en el cuerpo del mensaje         □ con cierto texto en el acicción del destinatario         □ con cierto texto en la dirección del remitente         □ asignado a la categoría categoría | E         |
| Paso 2: edite la descripción de la regla (haga clic en un valor subrayado)<br>Aplicar esta regla después de la llegada del mensaje<br>de <u>[personas o grupo público]</u><br>mover a la carpeta <u>especificada</u><br>y detener el proceso de más reglas                                                                                                    |           |
| Cancelar < Atras Siguiente >                                                                                                    | Finalizar |

- Para modificar la información de una regla en el Paso 2: deberemos clicar sobre la información marcada en azul y subrayada y cambiarla por la información que toque.
  - Ejemplo: <u>personas o grupo</u> <u>público</u> deberemos cambiarlo por el nombre de la persona que hace referencia la regla.

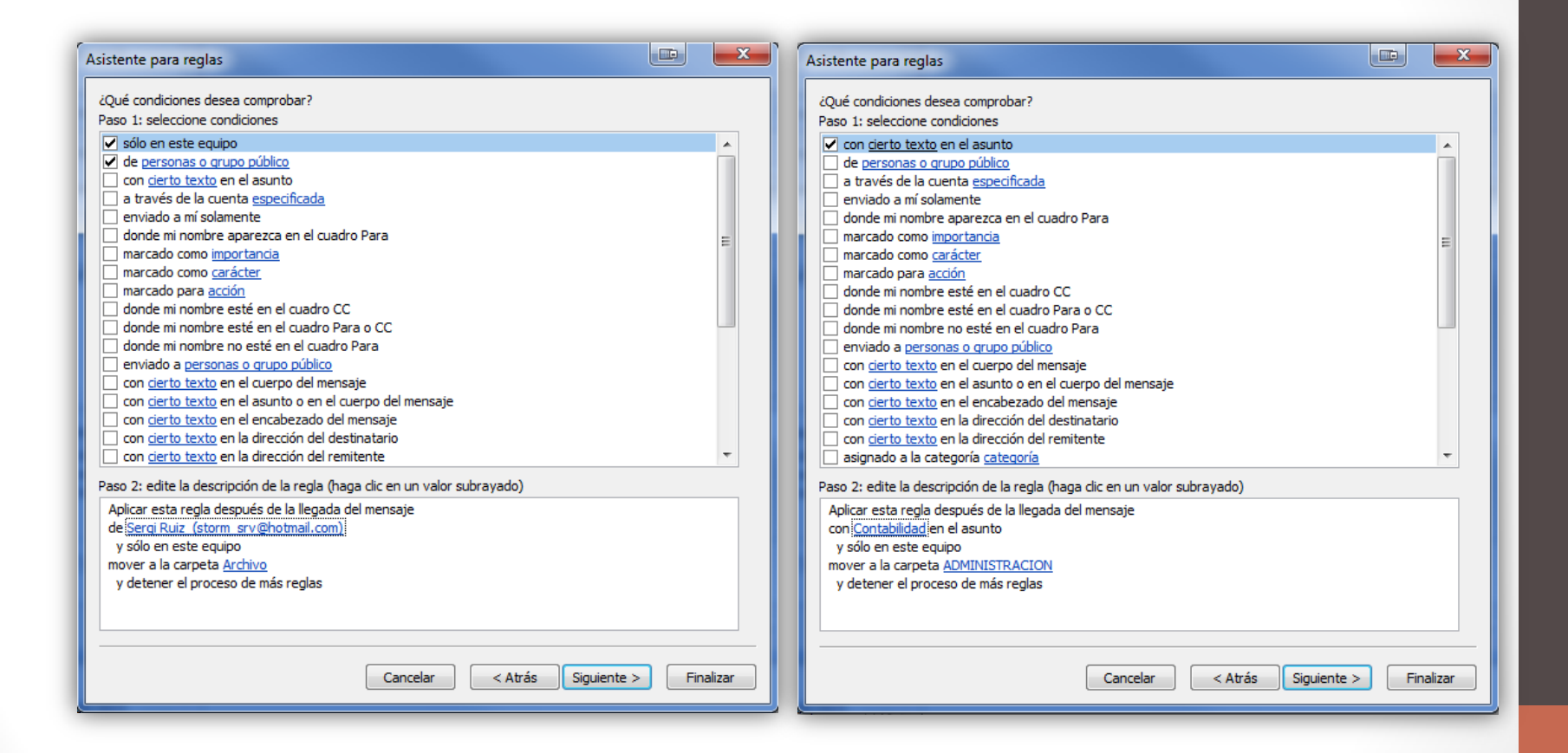

## Calendario

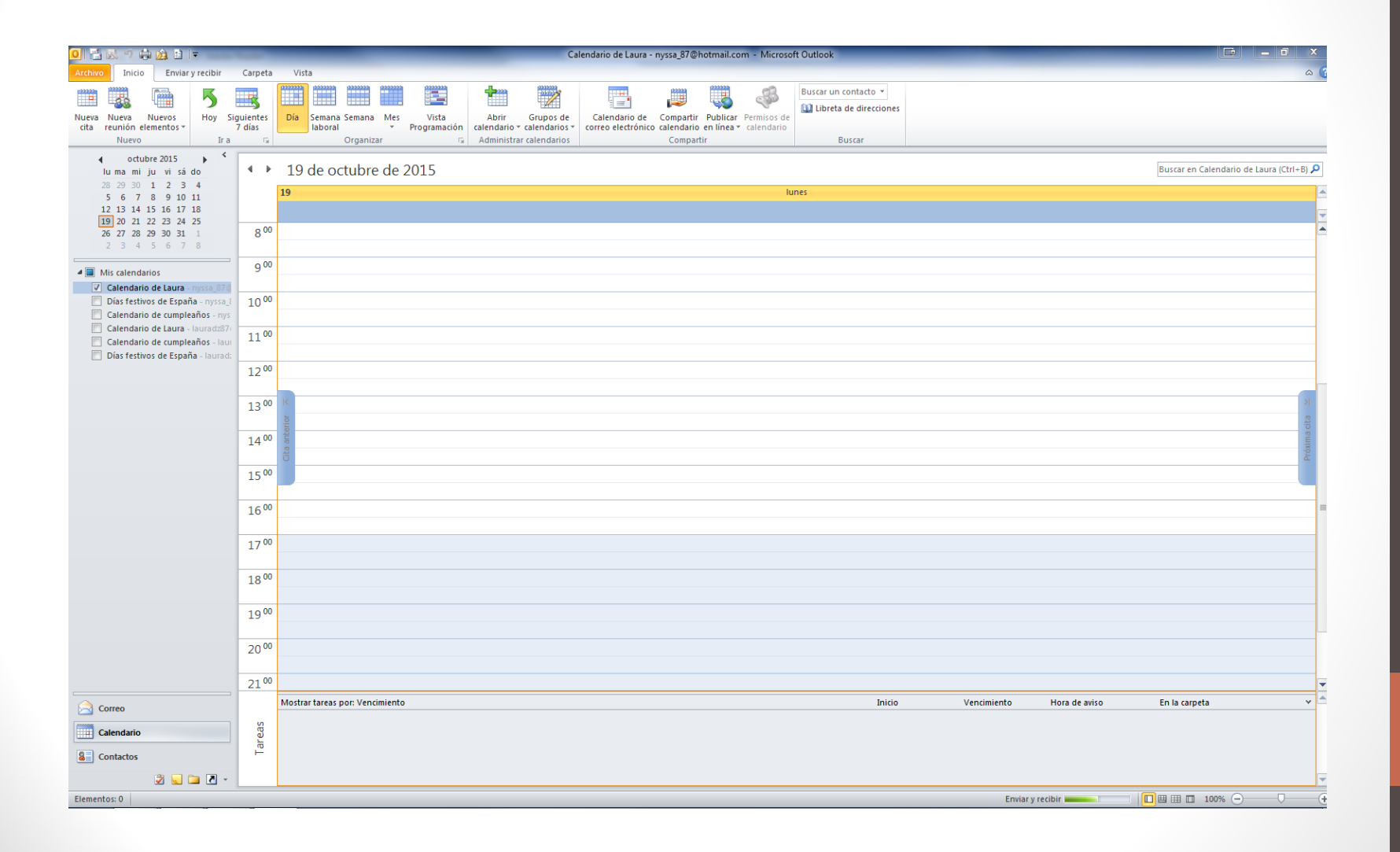

## Calendario

- La barra de inicio de calendario
  - Contiene las acciones más comunes que se utilizan para gestionar las citas del calendario.

| Arc | nivo             | Inicio             | Enviar y        | / recibir | Carpeta              | Vis | ta                |          |         |                       |                       |                            |                                     |                         |                        |                           |                      |
|-----|------------------|--------------------|-----------------|-----------|----------------------|-----|-------------------|----------|---------|-----------------------|-----------------------|----------------------------|-------------------------------------|-------------------------|------------------------|---------------------------|----------------------|
|     | 1                |                    | 22222           | 5         |                      |     | 2000000           | 111111   | 2333333 |                       |                       |                            |                                     | <b>.</b>                |                        | A                         | Buscar un contacto 🔻 |
| Nue | va Nue<br>a reun | eva Nu<br>ión elem | evos<br>entos * | Hoy       | Siguientes<br>7 días | Día | Semana<br>laboral | Semana   | Mes     | Vista<br>Programación | Abrir<br>calendario * | Grupos de<br>calendarios * | Calendario de<br>correo electrónico | Compartir<br>calendario | Publicar<br>en línea * | Permisos de<br>calendario |                      |
| -   | N                | luevo              |                 | Ir        | ra G                 |     |                   | Organiza | ar      | La.                   | Administra            | r calendarios              |                                     | Compart                 | :ir                    |                           | Buscar               |

- El menú emergente del calendario.
  - podemos encontrar las operaciones más utilizadas a la hora de planificar nuestras citas, eventos y demás gestiones llevadas en una agenda.

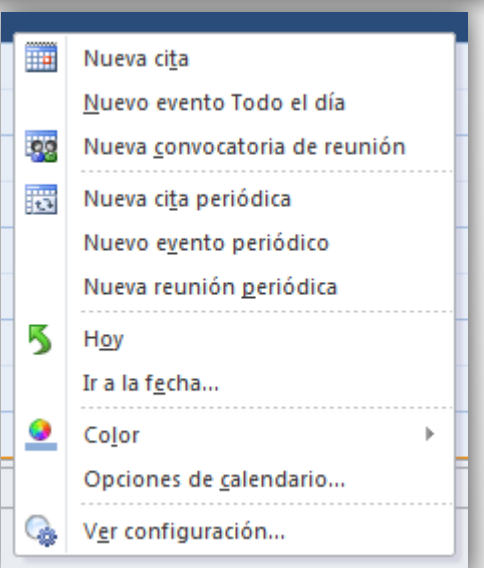

## Personalizar el calendario

 Existen distintas vistas disponibles que se pueden seleccionar desde la opción Vista → Vista actual de la barra de menús.

| Vista actual Vista actual Vista Vista Vista Vista Carpeta Vista Vista Vista Configuración Vista actual Vista actual Vista actual Vista Carpeta Vista Vista Carpeta Vista Vista Actual Vista Actual Vista | Color<br>Color<br>Color<br>Color                             | Panel de Barra de tareas<br>r lectura * pendientes *<br>ño Panel de personas *                                                                                                    | entana Abrir en Cerrar 1<br>Avisos ventana nueva los elerr<br>Ventana |
|----------------------------------------------------------------------------------------------------|--------------------------------------------------------------|----------------------------------------------------------------------------------------------------|-----------------------------------------------------------------------|
| 0 📑 🐼 🤊 🖨 🏠 🖻 🗢<br>Archivo Inicio Enviar y recibir Carpeta Vista                                                                                                    | Administrar todas<br>Vistas de la carpeta<br>Nombre de vista | las vistas<br>a "Calendario de Laura":<br>Puede usarse en Tipo de vista<br>Todas las carnetas de Calendario Día, semana y mes                                                                                                    | Nueva                                                                 |
| Cambiar Ver Restablecer Día Semana Iaboral                                                                                                    | Calendario<br>Vista previa<br>Lista<br>Activa                | Todas las carpetas de Calendario Día, semana y mes<br>Todas las carpetas de Calendario Día, semana y mes<br>Todas las carpetas de Calendario Día, semana y mes<br>Todas las carpetas de Calendario Tabla<br>Todas las carpetas de Calendario Tabla | Copiar<br>Modificar<br>Cambiar nombre                                 |
| Calendario Vista previa Lista Activa                                                                                                    | Descripción<br>Campos:                                       | Icono; Datos adjuntos; Asunto; Ubicación; Cor                                                                                                    | Testablecer                                                           |
| A <u>d</u> ministrar vistas<br><u>G</u> uardar la vista actual como una nueva                                                                                                    | Agrupar por:<br>Ordenar:                                     | Periodicidad (ascendente)<br>Comienzo (ascendente)                                                                                                    |                                                                       |

Aplicar la vista actual a otras carpetas de calendario...

Mostrar sólo las vistas creadas para esta carpeta

Aceptar

Aplicar vista

Cerrar

## Crear un calendario

 Aunque la mayoría de servidores de correo nos incluyen diferentes calendarios por defecto, podemos añadir los que queramos personalizando así su uso.

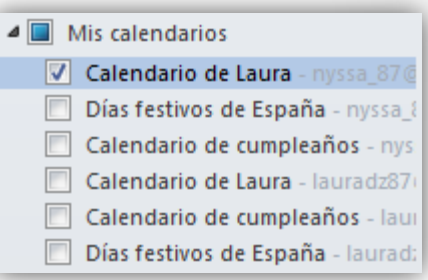

Para añadir un nuevo calendario iremos Carpeta → Nuevo calendario.

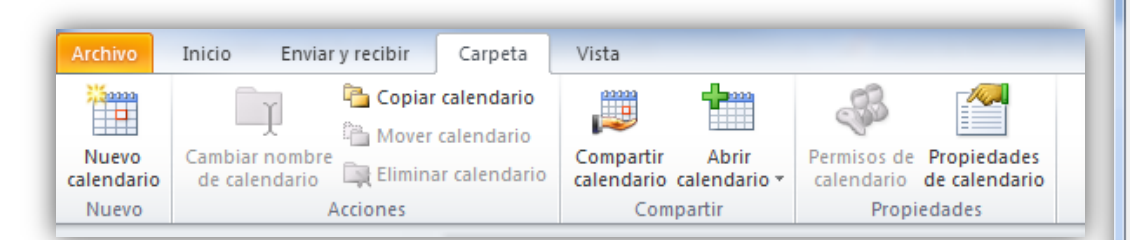

| Crear nueva carpeta                 |                  |  |  |  |  |  |  |  |  |  |
|-------------------------------------|------------------|--|--|--|--|--|--|--|--|--|
| Nombre:                             | Nombre:          |  |  |  |  |  |  |  |  |  |
| Calendario de Trabajo               |                  |  |  |  |  |  |  |  |  |  |
| Contenido de la carpeta:            |                  |  |  |  |  |  |  |  |  |  |
| Elementos de Calendario 🔹           |                  |  |  |  |  |  |  |  |  |  |
| Seleccionar ubicación de la carpeta | a:               |  |  |  |  |  |  |  |  |  |
| a 🎒 lauradz87@outlook.co            | m 🔺              |  |  |  |  |  |  |  |  |  |
| 📴 Bandeja de entrada                |                  |  |  |  |  |  |  |  |  |  |
| Borradores                          |                  |  |  |  |  |  |  |  |  |  |
| 🔄 Elementos enviado                 | s                |  |  |  |  |  |  |  |  |  |
| Elementos eliminad                  | los              |  |  |  |  |  |  |  |  |  |
| ADMINISTRACION                      | =                |  |  |  |  |  |  |  |  |  |
| 🚞 Archivo                           |                  |  |  |  |  |  |  |  |  |  |
| 🗟 Bandeja de salida                 |                  |  |  |  |  |  |  |  |  |  |
| 🛄 Calendario de cum                 | pleaños          |  |  |  |  |  |  |  |  |  |
| Calendario de Laur                  | -<br>-           |  |  |  |  |  |  |  |  |  |
| -                                   | Aceptar Cancelar |  |  |  |  |  |  |  |  |  |

## Planificar una cita

- Podemos añadir dos tipos de citas:
  - **Cita simple:** Para añadirla debemos seleccionar el día del calendario y después sobre el planning de horas del día hacer clic en el intervalo en el que queremos añadir la cita y seguidamente solo nos queda escribir el texto de la cita.

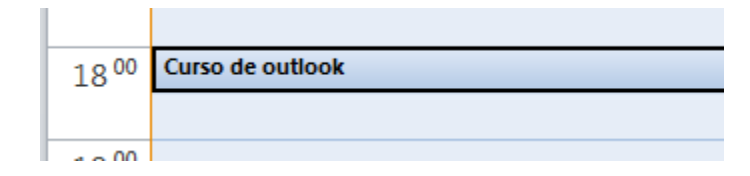

#### Planificar una cita

- **Cita completa:** Si queremos añadir una cita más completa, con alarma, con etiqueta de importancia, etc. deberemos entrar en la ventana de la **Cita**.
- Para abrir esta ventana tenemos varias opciones:
  - Haciendo doble clic en el intervalo de tiempo.
  - Pulsando con el botón derecho del ratón sobre el intervalo de tiempo y escogiendo la opción Nueva cita del menú emergente.
  - Seleccionando el intervalo de tiempo y pulsando sobre el botón Nuevo de la barra de botones del calendario.

| 🔳 🖵 🤊 (                    | ) ↔ ♥  ╤                    | _                 |                          | Curso de outlook                       | : - Cita                       |             |      |       |
|----------------------------|-----------------------------|-------------------|--------------------------|----------------------------------------|--------------------------------|-------------|------|-------|
| Archivo C                  | ta Insertar Formato d       | de texto Revisar  |                          |                                        |                                |             |      | ۵ (?) |
| Guardar Elimir<br>y cerrar | ar Copiar a Mi 🚑 Reenviar 🛩 | Cita Programación | Invitar a los asistentes | rar como: No dispo *<br>: 15 minutos * | Periodicidad Zonas<br>horarias | Categorizar | Zoom |       |
|                            | Acciones                    | Mostrar           | Asistentes               | Opciones                               | la.                            | Etiquetas   | Zoom |       |
| O Presenta co              | onflictos con otra cita.    |                   |                          |                                        |                                |             |      |       |
| Asunto:                    | Curso de Outlook            |                   |                          |                                        |                                |             |      |       |
|                            |                             |                   |                          |                                        |                                |             |      | `     |
| Inicio:                    | martes 20/10/2015           | · 18:00 ·         | Todo el día              |                                        |                                |             |      |       |
| Finalización:              | martes 20/10/2015           | · 20:00 ·         |                          |                                        |                                |             |      |       |
|                            |                             |                   |                          |                                        |                                |             |      |       |

- La barra de botones
  - En esta barra encontraremos las opciones para guardar nuestro evento, eliminarlo, copiarlo a otro calendario, invitar asistentes, cambiar el estado en el que nos mostramos, etc.

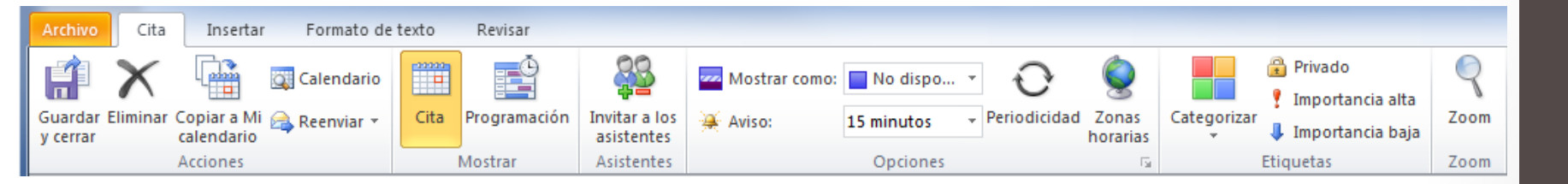

• Ubicación: En este campo debemos indicar el tema de la cita. Por ejemplo "Dentista".

• Asunto: En este campo especificamos donde ocurrirá la cita prevista. Por ejemplo "localidad o calle del dentista".

Inicio:

 Finalización: Aquí especificamos la fecha y la hora de Comienzo y Fin de la cita. Existe un cuadro de verificación para indicar si es Todo el día y así no tener que rellenar las horas.

• En la barra superior podremos indicar más opciones que nos ayuden a programar la cita:

Aviso: 15 minutos Aquí podemos indicar que nos avise con cierta antelación, con el sonido predeterminado o pulsando sobre podemos escoger el fichero de audio que deseemos se ejecute cuando llegue el momento.

Mostrar como: No dispo... Podemos especificar cómo se mostrará la hora en el calendario (libre, provisional, no disponible, fuera de oficina).

 Podemos escoger el color o una clasificación para la cita. En un principio se muestran colores, pero podemos crear nuestras propias categorías.

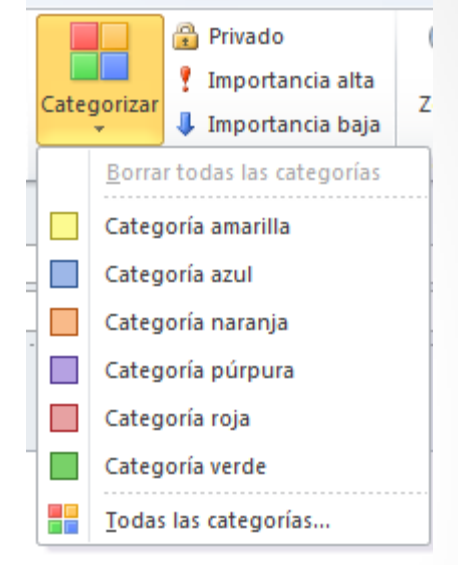

• En el área en blanco disponible podemos escribir un texto para aclarar mejor las características de la cita. Siguiendo con el ejemplo del dentista, podemos indicar cómo llegar a la consulta, o si tenemos que llamar antes de asistir, etc.

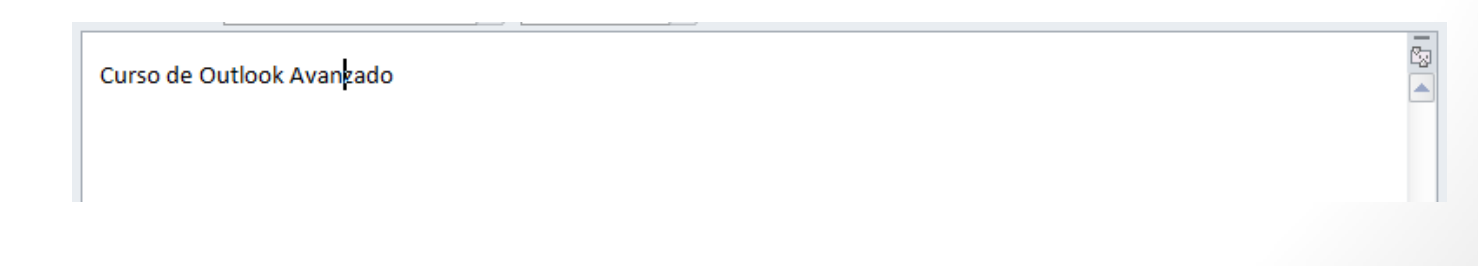

## Eliminar una cita

- Para eliminar una cita, porque nos hayamos equivocado o porque ya ha pasado, tenemos diversas opciones:
  - Seleccionamos la cita y hacemos clic con el botón derecho del ratón sobre ella y pulsamos sobre la opción Eliminar.
  - Seleccionamos la cita y pulsamos sobre la tecla Supr del teclado.
  - Seleccionamos la cita y hacemos clic sobre el botón de la barra de botones del calendario.

#### Planificar una anotación periódica

 En la barra de botones de una cita disponemos del botón que nos abre una nueva donde especificamos la periodicidad de la cita.

Periodicidad

 Se puede crear directamente una cita periódica haciendo clic con el botón derecho del ratón sobre el intervalo de tiempo donde deseemos anotar la cita y seleccionando del menú emergente la opción Nueva cita periódica.

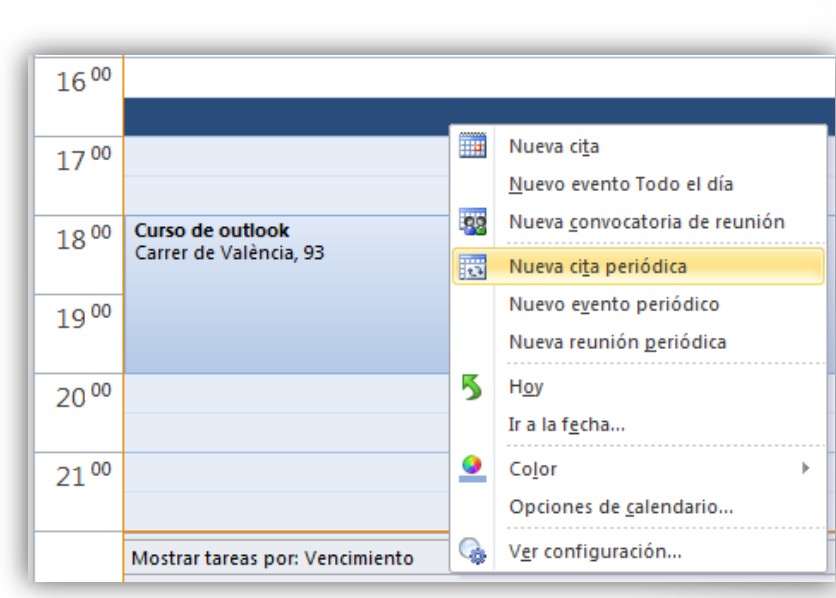

#### Planificar una anotación periódica

• En las opciones de repetir cita nos muestra qué días queremos repetir la cita y por cuánto tiempo.

| Repetir cita   |                     |                       |              |             |
|----------------|---------------------|-----------------------|--------------|-------------|
| -Hora de la ci | ta                  |                       |              | ]           |
| Inicio:        | 18:00 💌             |                       |              |             |
| Fin:           | 20:00 💌             |                       |              |             |
| Duración:      | 2 horas 💌           |                       |              |             |
| Frecuencia     |                     |                       |              |             |
| 🔘 Diaria       | Repetir cada 1 s    | emanas el:            |              |             |
| Semanal        | Iunes               | 🔽 martes              | miércoles    | 📝 jueves    |
| Mensual        | viernes             | 🔲 sábado              | 🔲 domingo    |             |
| O Anual        |                     |                       |              |             |
|                |                     |                       |              |             |
| Intervalo de   | repetición          |                       |              |             |
| Comienzo:      | martes 13/10/2015 🔹 | 🔘 Sin fecha de finali | zación       |             |
|                |                     | Finalizar después     | de: 4 re     | epeticiones |
|                |                     | © Finalizar el:       | jueves 2     | 2/10/2015 💌 |
|                | Aceptar             | Cancelar Quita        | r repetición |             |

## Eliminar una cita periódica

- Una cita periódica también puede ser eliminada. Se debe hacer igual que con una cita normal, seleccionar la cita y darle a eliminar. Este tipo de citas tiene dos opciones de borrado:
  - Eliminar esta repetición: Que significa que elimina la cita seleccionada ese día en concreto, pero mantiene el resto de citas que pertenezcan al mismo evento.
  - Eliminar la serie: Que significa que elimina la cita seleccionada y el resto de citas repetitivas del mismo evento.

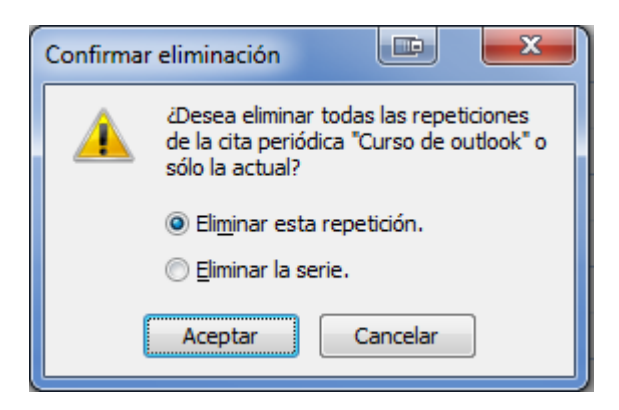

#### Personalizar los recordatorios

- Una de las cosas que podemos personalizar es el tono de aviso con el que nos avisa Outlook.
- Para ello debemos ir a Aviso y en el desplegable del tiempo, la última opción es Sonido.

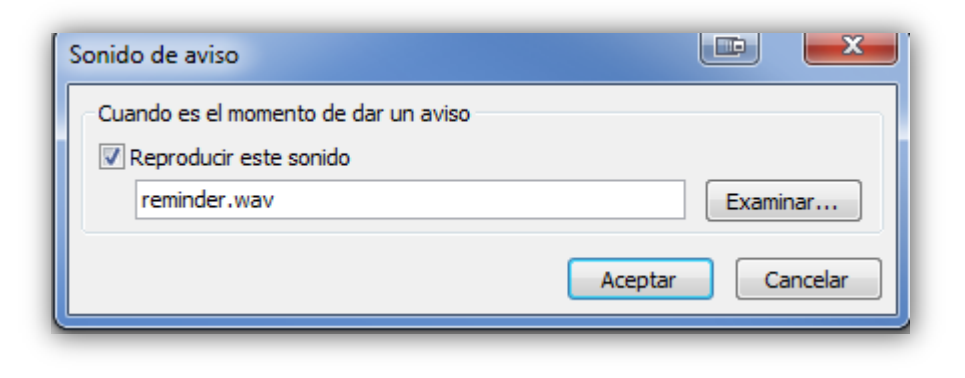

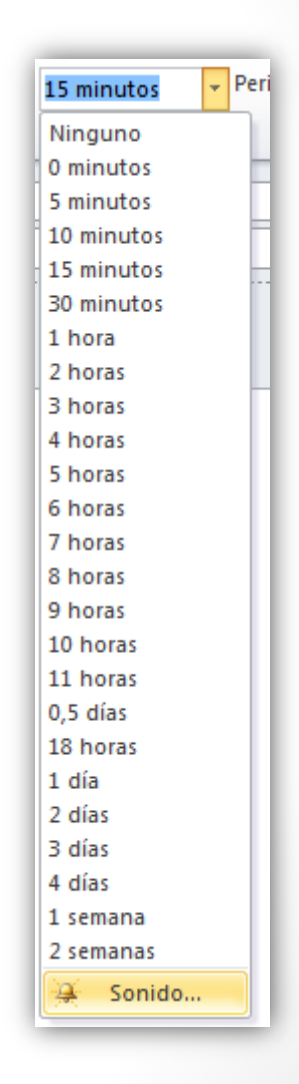

## **Copiar Citas**

- Copiar una cita puede ser bastante útil, por ejemplo después de haber registrado una cita nos acordamos o nos surge que debemos repetirla otro día de la semana o del mes, pero no queremos hacer una cita periódica ni volver a redactarla.
  - Debemos cambiar la vista del planning para poder ver el mes completo. Para hacer esto debemos ir al calendario del mes que deseemos (situado en la parte izquierda) y pulsar sobre la fila de los días de la semana (la primera fila donde aparecen las iniciales de los días de la semana)

## **Copiar Citas**

- Al hacer esto vemos que el planning cambia de forma que ahora podemos ver el mes completo en recuadros, con las citas previstas para cada día del mes.
- Para hacer esto debemos seleccionar la cita y manteniendo pulsada la tecla Ctrl del teclado arrastrarla a la casilla donde queramos copiarla.
- Si en vez de eso, sólo queremos cambiarla de fecha, eliminando la cita vieja, haremos lo mismo, arrastrándola, pero sin pulsar la tecla Ctrl.

## **Copiar Citas**

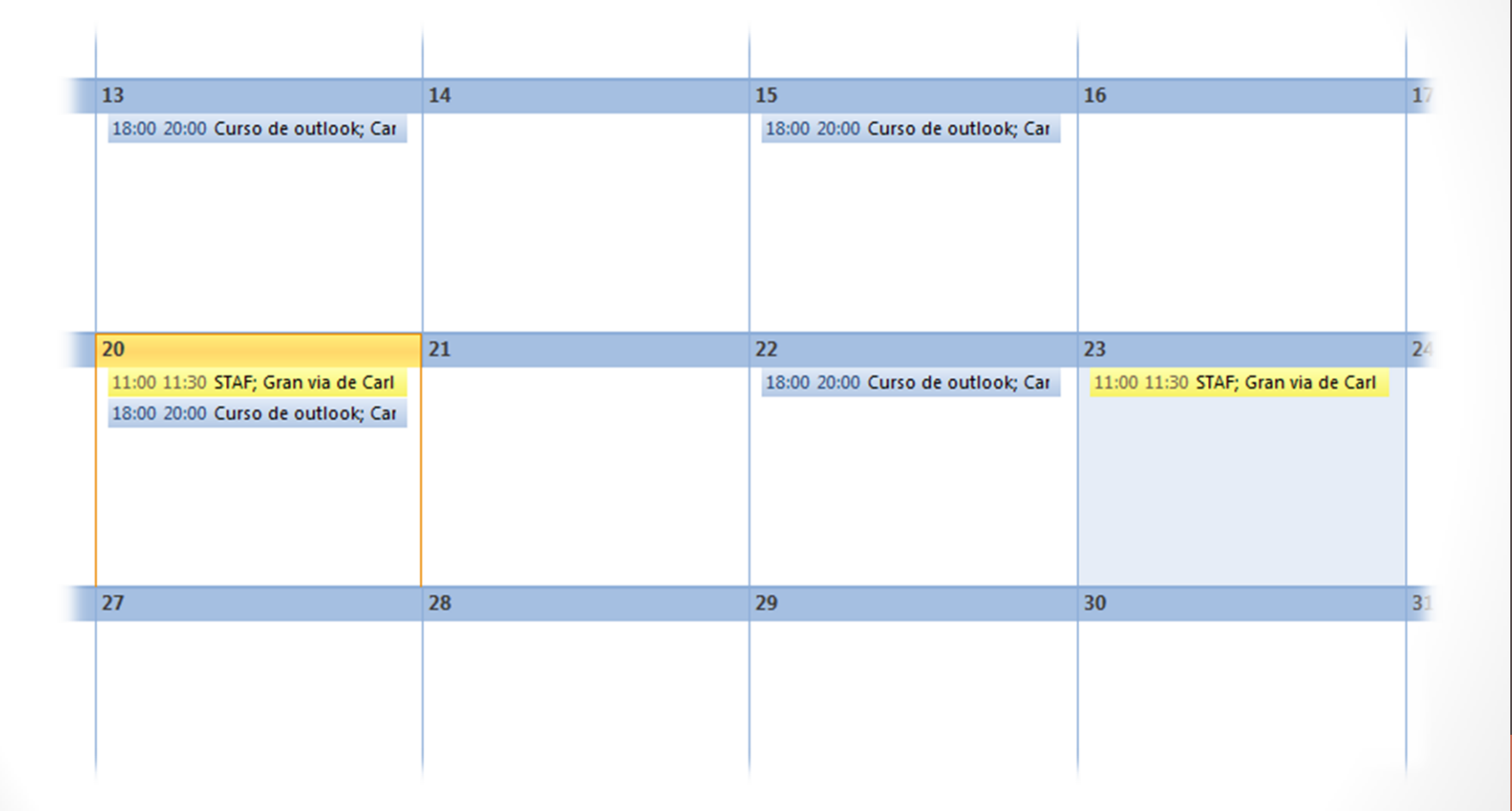

 Siguen una estructura muy parecida a las citas, pero enviando a las personas de la reunión una invitación a la reunión.

| 🗐 🖬      | <b>17</b> (° 🔺 🔻                      | Ŧ                        | _                               |                        | Reunion de inicio de p                                                               | orácticas - Reunión         |                               |                       |                      |              | • X     |
|----------|---------------------------------------|--------------------------|---------------------------------|------------------------|--------------------------------------------------------------------------------------|-----------------------------|-------------------------------|-----------------------|----------------------|--------------|---------|
|          | Reunión                               | Insertar                 | Formato de texto                | Revisar                |                                                                                      |                             |                               |                       |                      |              | ~ ?     |
| Eliminar | Copiar a Mi<br>calendario<br>Acciones | Calendario<br>Reenviar * | Cita<br>Programación<br>Mostrar | Cancelar<br>invitación | libreta de direcciones<br>Comprobar nombres<br>Opciones de respuesta *<br>Asistentes | 🚾 Mostrar como:<br>💥 Aviso: | No dispo  Periodicio Opciones | lad Zonas<br>horarias | Categorizar          | Zoom<br>Zoom |         |
| O No s   | e enviaron invitac                    | iones para e             | sta reunión.                    |                        |                                                                                      |                             |                               |                       |                      |              |         |
|          | De •                                  | lauradz87@               | @outlook.com                    |                        |                                                                                      |                             |                               |                       |                      |              |         |
| Enviar   | Para                                  | Chris (chris             | s caprabo@outlook.es);[         | David Rojas (rocky     | r17@hotmail.com); Pedro                                                              | Latorre (pedrilatorre       | @hotmail.com); Marta Cortés   | (marta cb860          | <u>Photmail.com)</u> |              |         |
|          | Asunto:                               | Reunion o                | de inicio de prácticas          |                        |                                                                                      |                             |                               |                       |                      |              |         |
|          | Ubicación:                            | STAF                     |                                 |                        |                                                                                      |                             |                               |                       |                      |              | <b></b> |
|          | Inicio:                               | miércoles                | 21/10/2015 - 1                  | 11:00 -                | Todo el día                                                                          |                             |                               |                       |                      |              |         |
|          | Finalización:                         | miércoles                | 21/10/2015 🔹 🚺                  | 12:00                  | •                                                                                    |                             |                               |                       |                      |              |         |
|          |                                       |                          |                                 |                        |                                                                                      |                             |                               |                       |                      |              |         |
|          |                                       |                          |                                 |                        |                                                                                      |                             |                               |                       |                      |              |         |
| 0        | Ver más acerca d                      | e: Chris .               |                                 |                        |                                                                                      |                             |                               |                       |                      | 222          | •       |

• Se crea una cita con la reunión automáticamente.

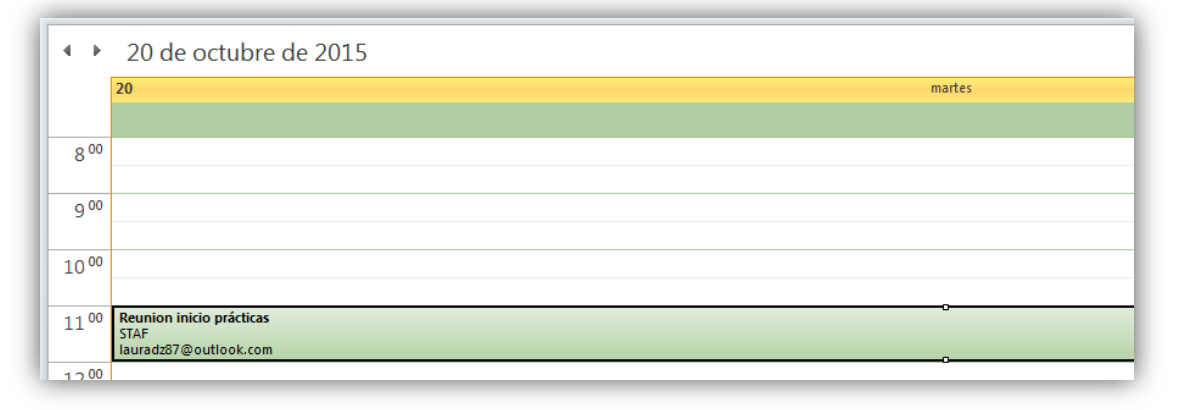

• Al invitado le llega un e-mail:

| Oct. | Reunion inicio prácticas                          | Agenda                         |
|------|---------------------------------------------------|--------------------------------|
| 20   | Míralo en Google Calendar                         | mar 20 de Oct de 2015          |
| Mar. | Cuándo mar 20 de Oct de 2015 11:00 – 12:00 (CEST) | No hay eventos anteriores.     |
|      | Ubicación STAF                                    | 11:00 Reunion inicio prácticas |
|      | Participantes Laura DZ*                           | No hay eventos posteriores.    |

• Cuando un invitado responde a la Reunión, el creador recibe un e-mail con la respuesta.

| Reunion inicio prácticas<br>Google Calendar <calendar-notification@google.com></calendar-notification@google.com>                                 | en nombre de                                                                       |
|----------------------------------------------------------------------------------------------------|------------------------------------------------------------------------------------|
| Laura Domínguez <laura.entregues@gmail.com></laura.entregues@gmail.com>                                                                           |                                                                                    |
| Google Calendar aceptó esta reunión en nombre de Laura Domínguez.                                                                                 |                                                                                    |
| Euándo: martes, 20 de octubre de 2015 11:00-12:00 (UTC+01:00) Brusela<br>Ibicación: STAF                                                          | s, Copenhague, Madrid, París.                                                      |
|                                                                                                    | ]                                                                                  |
| Laura Domínguez ha aceptado esta invitación.                                                                                                    |                                                                                    |
| Reunion inicio prácticas                                                                                                    |                                                                                    |
| Cuándo mar 20 de Oct de 2015 11:00 - 12:00 Madrid                                                                                                 |                                                                                    |
| Dónde STAF (mapa)                                                                                                    |                                                                                    |
| Calendario laura.entregues@gmail.com                                                                                                    |                                                                                    |
| Quién • Laura DZ- organizador                                                                                                    |                                                                                    |
| Laura Domínguez- creador                                                                                                    |                                                                                    |
| Invitación de <u>Google Calendar</u>                                                                                                    |                                                                                    |
| Recibes este mensaje de cortesía en la dirección lauradz87@outlook.c                                                                              | om de la cuenta porque eres uno de los participantes de este evento.               |
| Si ya no quieres recibir más avisos sobre este evento, recházalo. Si lo<br>https://www.google.com/calendar/ y controla la configuración de las no | prefieres, solicita una cuenta de Google en<br>tificaciones de todo tu calendario. |
| Si reenvías esta invitación, los destinatarios podrían cambiar tu respue                                                                          | sta de confirmación de asistencia. <u>Más información</u>                          |
|                                                                                                    |                                                                                    |
| invite.ics                                                                                                    |                                                                                    |
|                                                                                                    |                                                                                    |
|                                                                                                    |                                                                                    |

• También puede consultarse en la cita del calendario aquellos asistentes a la reunión.

| 90                                | <b>4</b> ♥   <del>-</del> |                        |                 |                | Reunio                         | on inicio prácticas - Reunión                                                                               | a line - constants                                                                   |             |      | X        |
|-----------------------------------|---------------------------|------------------------|-----------------|----------------|--------------------------------|----------------------------------------------------------------------------------------------------|--------------------------------------------------------------------------------------|-------------|------|----------|
| Archivo Rei                       | unión Inserta             | ar Format              | to de texto     | Revisar        |                                |                                                                                                    |                                                                                      |             |      | △ ?      |
| Cancelar Copiar<br>reunión calenc | a Mi 🙈 Reenvia<br>Jario   | ario<br>Ir • Cita      | Programación    | Seguimiento    | Contacto con<br>los asistentes | <ul> <li>Libreta de direcciones</li> <li>✓ Comprobar nombres</li> <li>✓ ♣ Opciones de respuesta </li> </ul> | <ul> <li>No dispo * O Periodicidad</li> <li>15 minutos * S Zonas horarias</li> </ul> | Categorizar | Zoom |          |
| Δ.                                | rciones                   |                        | Mostrar         |                |                                | Asistentes                                                                                                  | Opciones 🕞                                                                           | Etiquetas   | Zoom |          |
| 1 asistente a                     | ceptaron, 0 acept         | taron provisio         | nalmente, 0 rec | hazaron la reu | nión.                          |                                                                                                    |                                                                                      |             |      |          |
|                                   | De                        | าสนาสน <u>2</u> 67 เอง | Juliook.com     |                |                                |                                                                                                    |                                                                                      |             |      |          |
| Enviar                            | Para                      | laura.entreq           | ues@gmail.com   |                |                                |                                                                                                    |                                                                                      |             |      |          |
|                                   | Asunto:                   | Reunion ini            | cio prácticas   |                |                                |                                                                                                    |                                                                                      |             |      |          |
|                                   | Ubicación:                | STAF                   |                 |                |                                |                                                                                                    |                                                                                      |             |      | <b>•</b> |
|                                   | Inicio:                   | martes 20/10           | 0/2015          | · 11:00        | -                              | Todo el día                                                                                                 |                                                                                      |             |      |          |
|                                   | Finalización:             | martes 20/10           | 0/2015          | · 12:00        | -                              |                                                                                                    |                                                                                      |             |      |          |
|                                   |                           |                        |                 |                |                                |                                                                                                    |                                                                                      |             |      | 29 A     |
|                                   |                           |                        |                 |                |                                |                                                                                                    |                                                                                      |             |      |          |
| 1 Ver más                         | acerca de: laurad         | dz87@outlool           | k.com.          |                |                                |                                                                                                    |                                                                                      |             | 22   | 2 •      |

• La barra de Reunión aparece cuando marcamos un evento de este tipo.

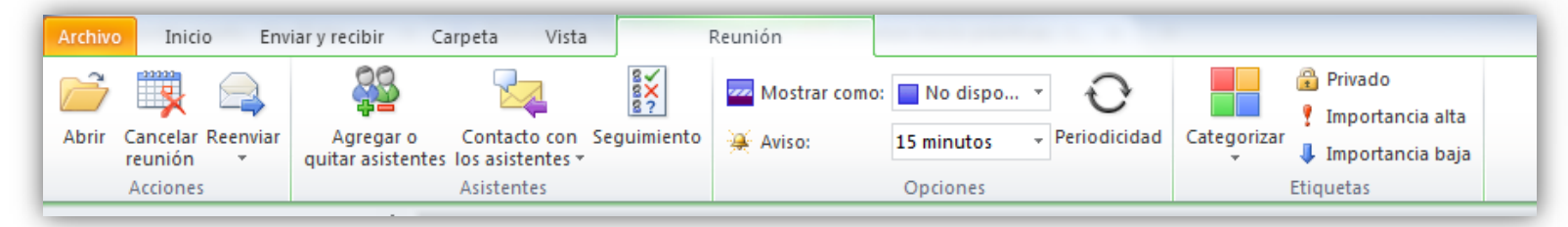

• Podemos cancelar reuniones, reenviarlas a los asistentes, agregar o quitar asistentes, o ver qué asistentes han aceptado la reunión y cuáles no.

| ■  🚽 🔊 ७ 🍲 🔻   🖛                               |                                    | Reunion inicio práctica          | s - Reunió | n                     |                  |  | - <b>•</b> X |  |
|------------------------------------------------|------------------------------------|----------------------------------|------------|-----------------------|------------------|--|--------------|--|
| Archivo Reunión Ins                            | sertar Formato d                   | de texto Revisar                 |            |                       |                  |  | ۵ ()         |  |
| Cancelar Copiar a Mi 🚑 🗸<br>reunión calendario | Cita Cita Programación Seguimiento | Contacto con<br>los asistentes * | Opciones   | <b>P</b><br>Etiquetas | <b>Q</b><br>Zoom |  |              |  |
| Acciones                                       | Mostrar                            | Asistentes                       |            |                       | Zoom             |  |              |  |
| Se han recibido las siguientes                 | s respuestas para est              | a reunión:                       |            |                       |                  |  |              |  |
| ⊠ <sub>1</sub> Nombre                          | Asiste                             | ncia                             |            | Respu                 | esta             |  |              |  |
| Iauradz87@outlook.com                          | Organ                              | nizador de la reunión            |            | No dis                | ponible          |  |              |  |
| ✓ laura.entreques@gmail.com                    | n Asiste                           | nte necesario                    |            | Acepta                | Aceptada         |  |              |  |
| Haga clic aquí para agreg                      | jar un nombre                      |                                  |            |                       |                  |  |              |  |
|                                                |                                    |                                  |            |                       |                  |  |              |  |

## **Configurar opciones**

- Para acceder a las opciones de configuración del calendario debes acceder mediante la barra de menús en Archivo y después pulsar sobre Opciones y dentro de la pestaña Calendario.
- Aquí se pueden modificar opciones como el horario de inicio y finalización de los días (para adaptarlo mejor al horario de trabajo), la semana laboral, o que día comienza la semana.

## **Configurar opciones**

| Opciones de Outlook                    |                                                                                               | 3  |
|----------------------------------------|-----------------------------------------------------------------------------------------------|----|
| General<br>Correo                      | Cambie la configuración de los calendarios, las reuniones y las zonas horarias.               |    |
| Calendario                             | Tiempo de trabajo                                                                             |    |
| Contactos                              | Jornada laboral:                                                                              |    |
| Tareas                                 | Hora de finalización: 17:00                                                                   |    |
| Notas y Diario                         | Semana laboral: 🔲 domingo 📝 lunes 📝 martes 📝 miércoles 📝 jueves 📝 viernes 📄 sábado            |    |
| Búsqueda                               | Primer <u>d</u> ía de la semana: Iunes 💌                                                      | Ε  |
| Móvil                                  | Primera semana del año: Comienza el 1 de enero 💌                                              |    |
| Idioma                                 | Opciones del Calendario                                                                       |    |
| Avanzado                               | Avisos predeterminados: 15 minutos 👻                                                          |    |
| Personalizar cinta de opciones         | Permitir que los asistentes propongan nuevas horas para las reuniones                         |    |
| Barra de herramientas de acceso rápido | Usar esta respuesta cuando se propone una nueva hora para <u>l</u> a reunión: 🥐 Provisional 💌 |    |
| Complementos                           | Agregar días no laborables o festividades al Calendario: Agregar días no la <u>b</u> orables  |    |
| Centro de confianza                    | Cambiar los permisos para ver información de disponibilidad: Opciones de disponibilidad       |    |
|                                        | <u>Habilitar un calendario alternativo</u>                                                    |    |
|                                        | Ingles Gregoriano V                                                                           |    |
|                                        | Mostrar el icono de la campana en el calendario para las citas y reuniones que tengan avisos  |    |
|                                        | Opciones de presentación                                                                      |    |
|                                        | Colo <u>r</u> de calendario predeterminado: 🧕 🔻                                               |    |
|                                        | Usar este color en todos los calendarios                                                      |    |
|                                        | Fuente del navegador de fechas:                                                               |    |
|                                        | Mostrar mensaies "Haga clic aguí para agregar" en el calendario                               | -  |
|                                        | Aceptar                                                                                       | 51 |
|                                        |                                                                                               |    |